### Partners in Learning

181110

### Accessibility in Education WORKSHOP

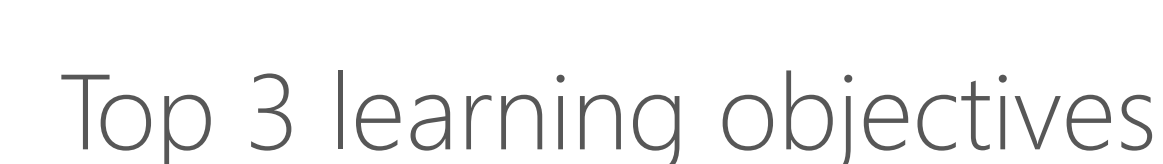

Microsoft Partners in Learning

- 1. Every classroom has a student who can benefit from accessibility
- 2. Accessibility features in Windows and how to use
  - Personalization
  - Ease of Access Center
- 3. Where to find accessibility info for teachers
  - www.microsoft.com/education/enable/

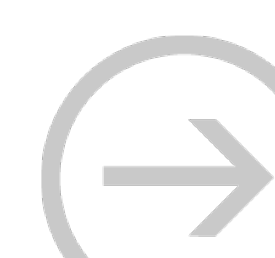

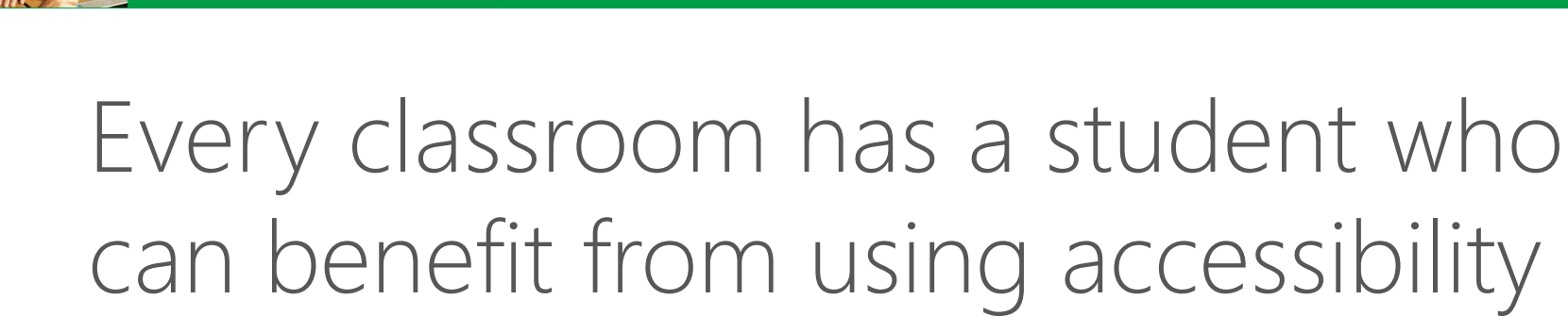

Every classroom has a student who:

Microsoft Partners in Learning

- Has a hard time seeing the board and can benefit from making the PC easier to see.
- Finds concentrating difficult and can benefit from making the PC less cluttered.
- Experiences difficulty hearing the teacher speak and can benefit from making the PC easier to hear.

Accessibility empowers all students with accessible technology that enables personalized learning.

### Impacts in the classroom

Microsoft Partners in Learning

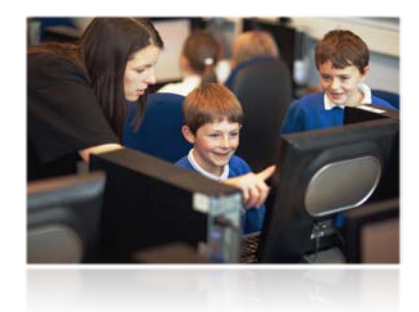

#### Personalized Learning and Accessibility

- Personalized learning shifts the focus from what is being taught to what is being learned—the student's needs and style become central to the learning process.
- Accessibility in the classroom enables students of all abilities, special needs, and disabilities, to have the same educational opportunities.

#### Personalize the PC for students to:

- Make it easier to see, hear, and use more comfortably
- Support learning style differences
- Assist special needs students
- Save teachers time and effort

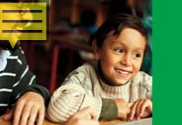

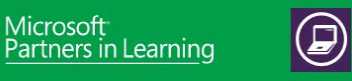

### What is accessibility?

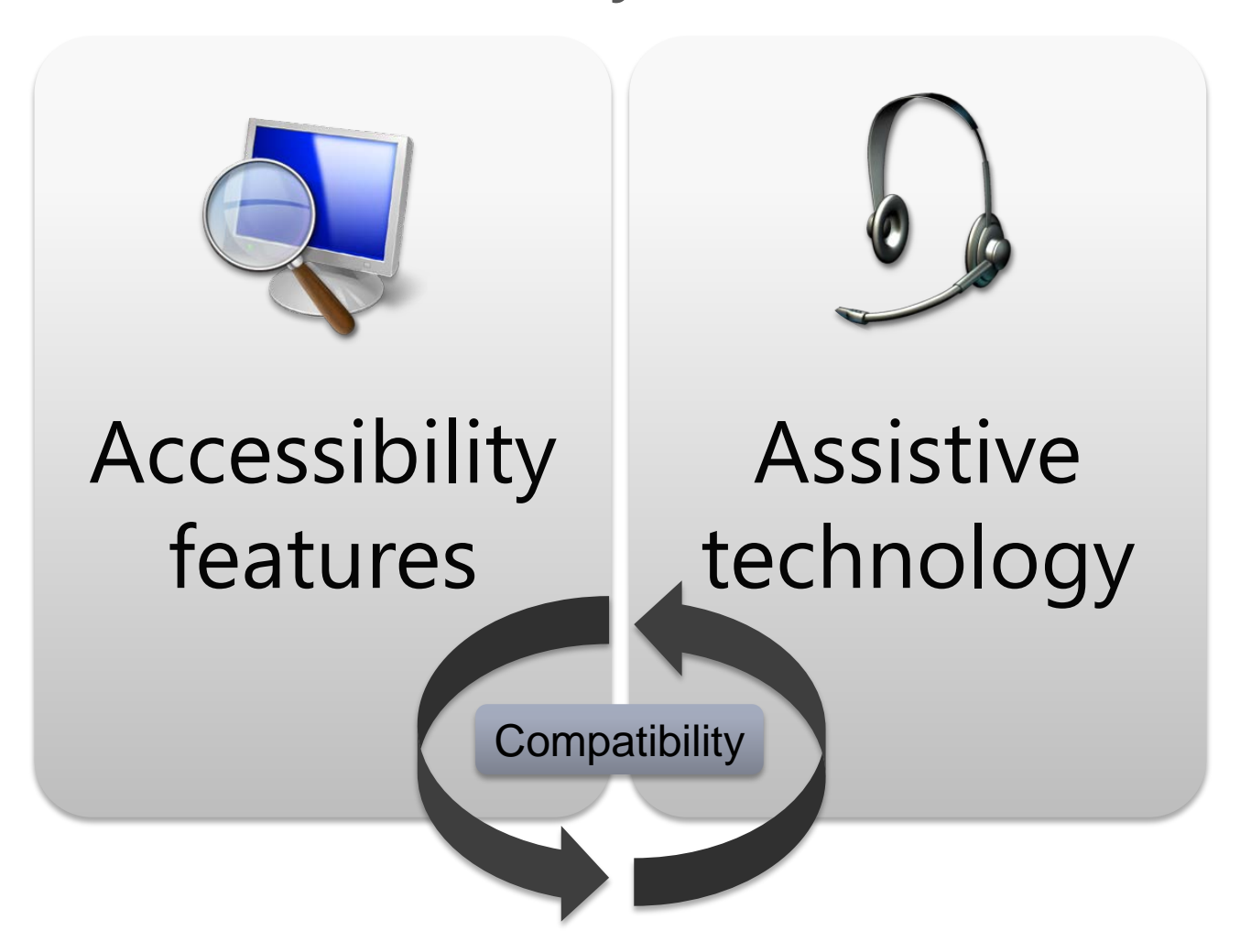

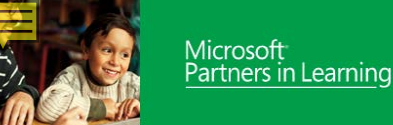

# As school leaders, increase awareness of accessibility solutions

### All teachers

• Help every teacher understand the basics of accessibility and how to recognize students who need to personalize their PCs to make them easier to see, hear, or use.

### **Special education teachers**

- Ensure each special education teacher has *Accessibility: A Guide for Educators* (<u>www.microsoft.com/education/enable/</u>) to help students with accessibility needs personalize their PCs to make them easier to see, hear, and use.
- Recommend Microsoft Accessibility Update newsletter to stay up to date on features: <u>www.microsoft.com/enable/</u>

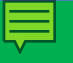

# Overview of Accessibility Features

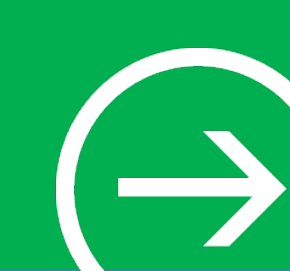

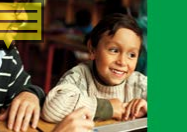

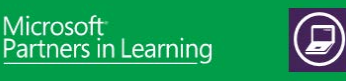

# Accessibility in Windows

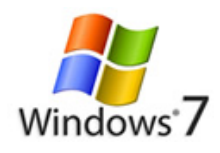

#### Personalization

- <u>Display</u>
- Change colors
- <u>Sounds</u>
- <u>Mouse pointers</u>

#### Ease of Access Center

- <u>Get recommendations</u>
- <u>Narrator</u>
- <u>Magnifier</u>
- Zoom in Internet Explorer
- On-Screen Keyboard
- Speech Recognition
- <u>Windows Touch</u>

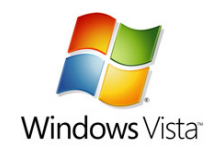

#### Personalization

- <u>Display</u>
- <u>Change colors</u>
- <u>Sounds</u>
- <u>Mouse pointers</u>

#### **Ease of Access Center**

- <u>Get recommendations</u>
- <u>Narrator</u>
- <u>Magnifier</u>
- Zoom in Internet Explorer
- On-Screen Keyboard
- <u>Speech Recognition</u>

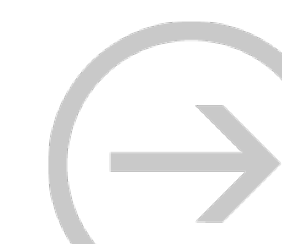

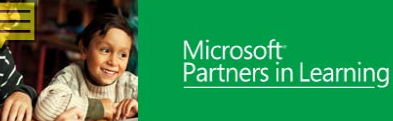

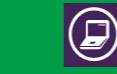

### Control Panel: Ease of Access Center

# Centralized location to find accessibility options

#### Quick start

- Magnifier
- On-Screen Keyboard
- Narrator
- High Contrast

Questionnaire to "get recommendations" Explore settings by categories

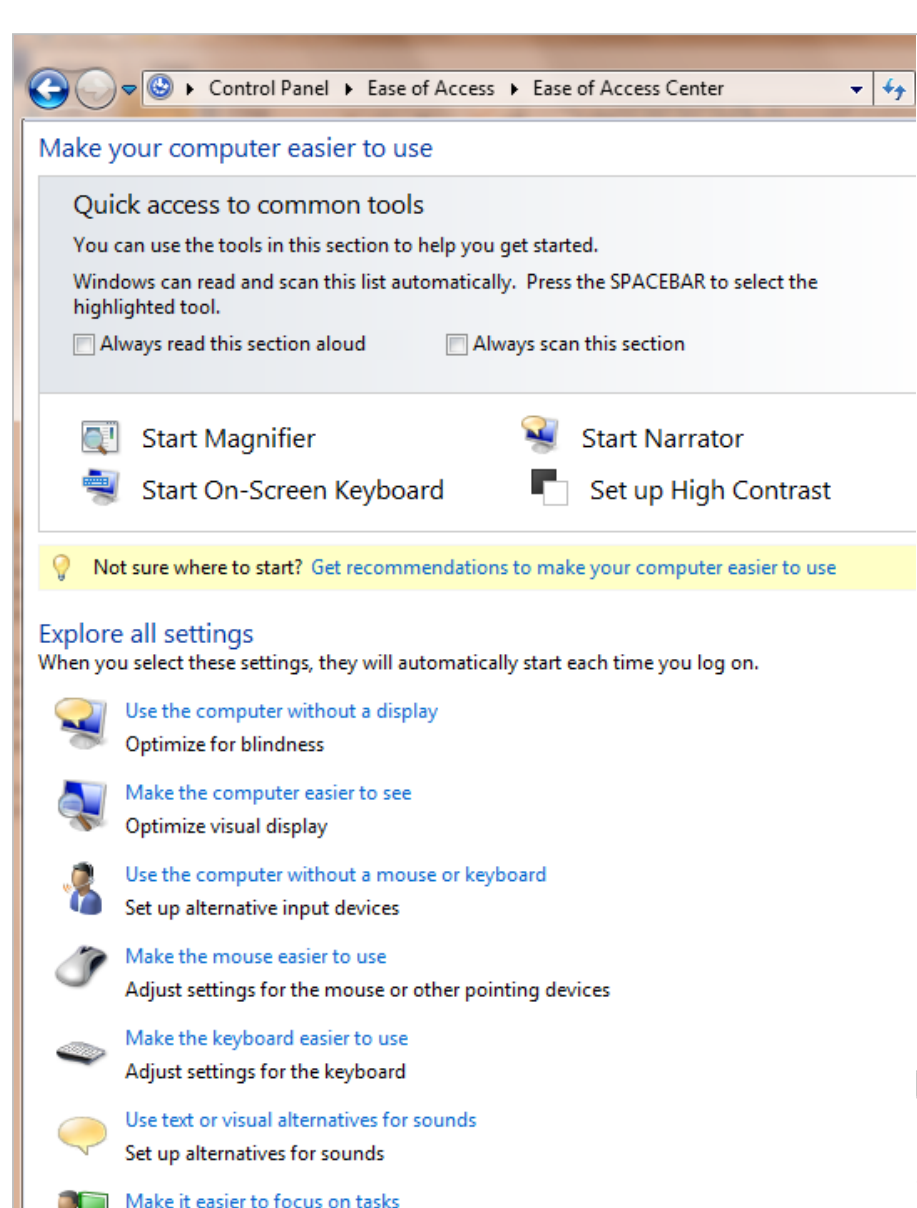

Adjust settings for reading and typing

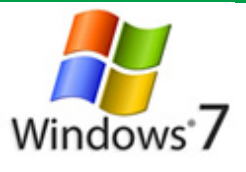

# Magnifier in Windows 7

Magnifier enlarges portions of the screen making it easier to view text and images and see the whole screen more easily.

Magnifier in Windows 7 now includes full-screen mode, lens mode, and docked mode.

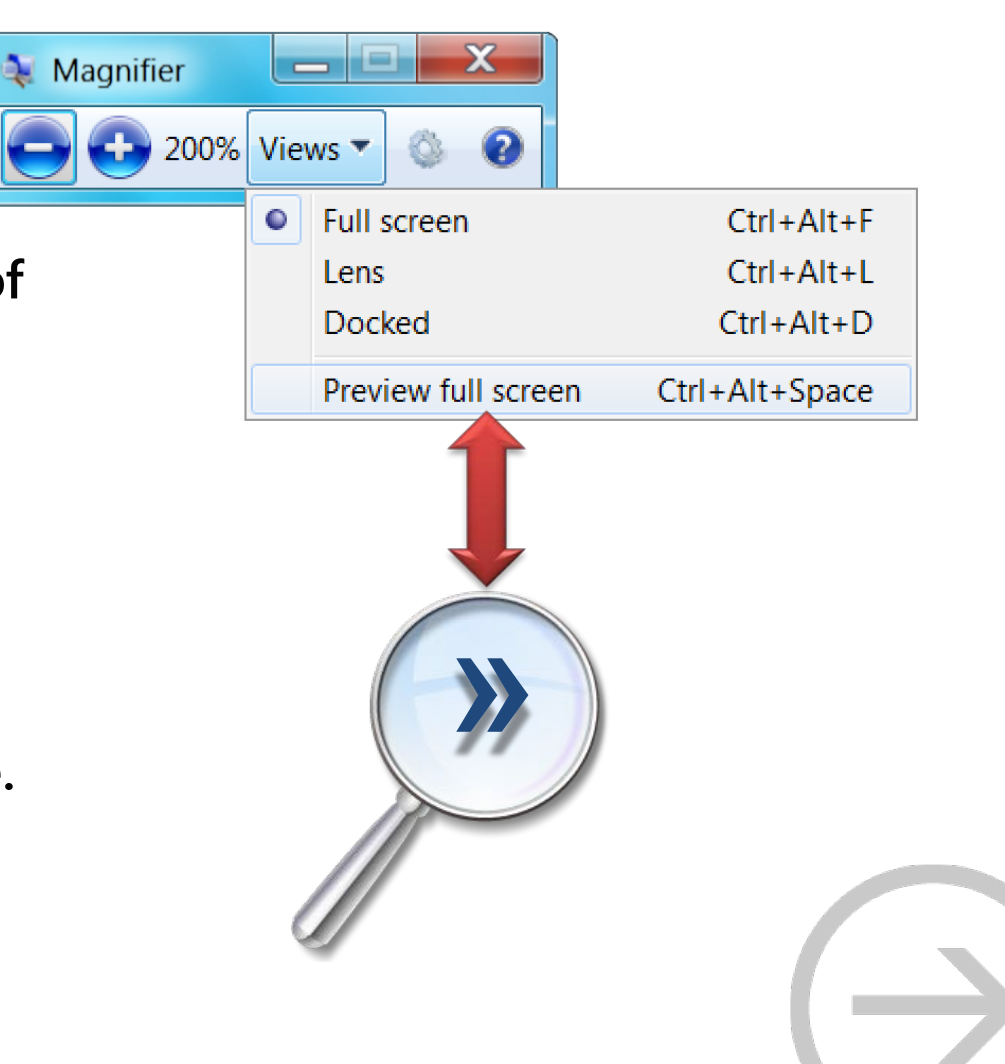

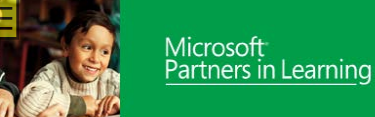

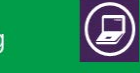

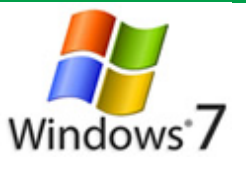

# Try it out: On-Screen Keyboard

#### Try it out:

Microsoft Partners in Learning

• Open Notepad then start On-Screen Keyboard and try typing the date

| 📼 On-Screen Keyboard |                                                              |                                       |               |             |            |     |
|----------------------|--------------------------------------------------------------|---------------------------------------|---------------|-------------|------------|-----|
| This The             | That                                                         | Three                                 | hey Tho       | usand Their | There      |     |
| Esc ~ 、 1            | <sup>@</sup> 2 <sup>#</sup> 3 <sup>\$</sup> 4 <sup>%</sup> 5 | ^ 6 <sup>&amp;</sup> 7 <sup>*</sup> 8 | (9)0          | + = Bksp    | Home PgL   | Jp  |
| Tab q w              | erty                                                         | u i c                                 | o p { [ }     | ] \ Del     | End Pg[    | Dn  |
| Caps a               | s d f g                                                      | h j k                                 |               |             | Insert Pau | use |
| Shift                | x c v k                                                      | ) n m <                               | < , > . ? / ( | ↑ Shift     | PrtScn Sci | rLk |
| Ctrl 🔭 Alt           |                                                              | Alt 🔳                                 | Ctrl ←        | ↓ → Fn      | Options He | lp  |

Type using On-Screen Keyboard

Find out more: demo

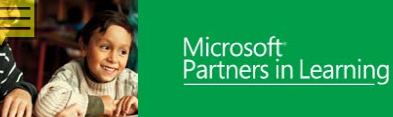

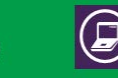

### Speech Recognition

Speech Recognition in Windows 7 allows you to command your PC with your voice. Dictate documents and email and surf the Web by saying what you see.

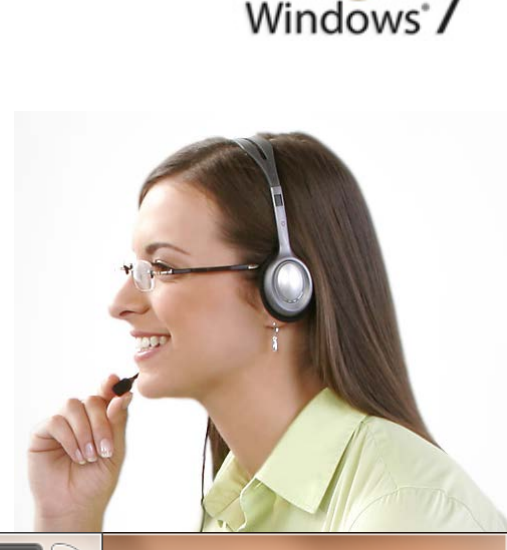

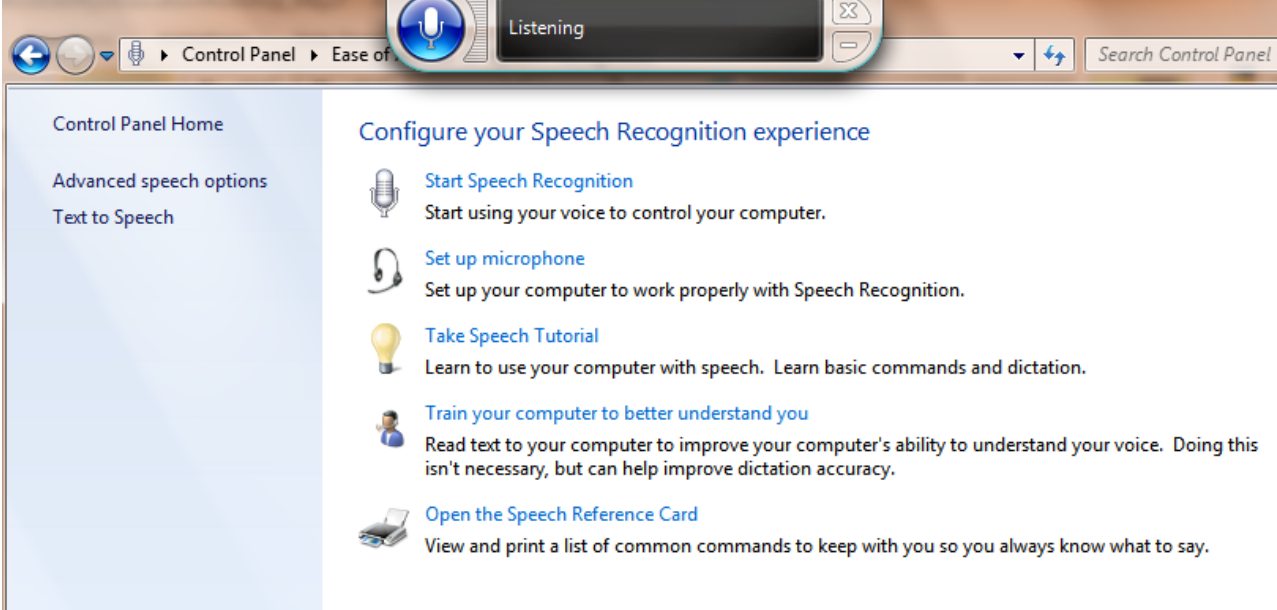

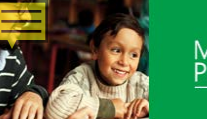

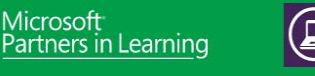

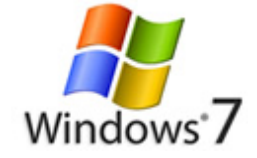

### Windows Touch

<u>Windows Touch</u> works with touchscreens to enable students to tap the screen, scroll with a finger, and even finger-paint.

Students can interact with the computer in a direct and simple way, using their fingers, instead of struggling with the mouse or a mouse alternative.

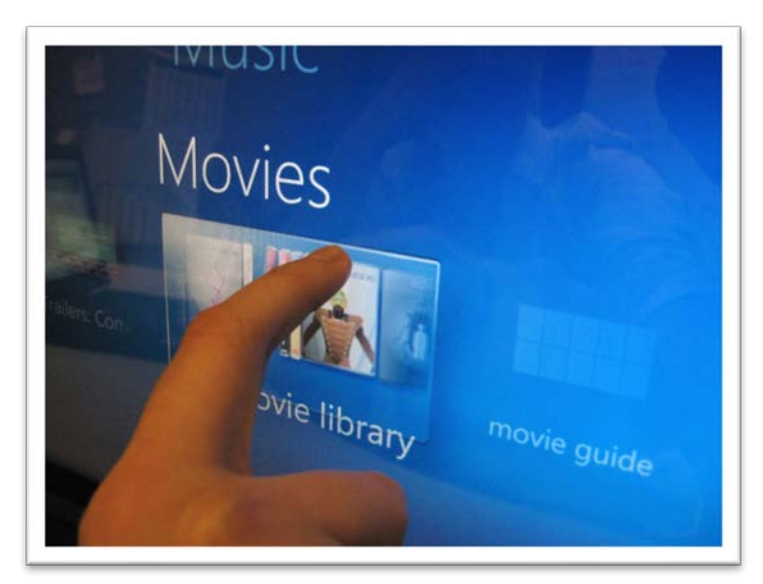

Note: Touch capability is dependent on PC hardware capability

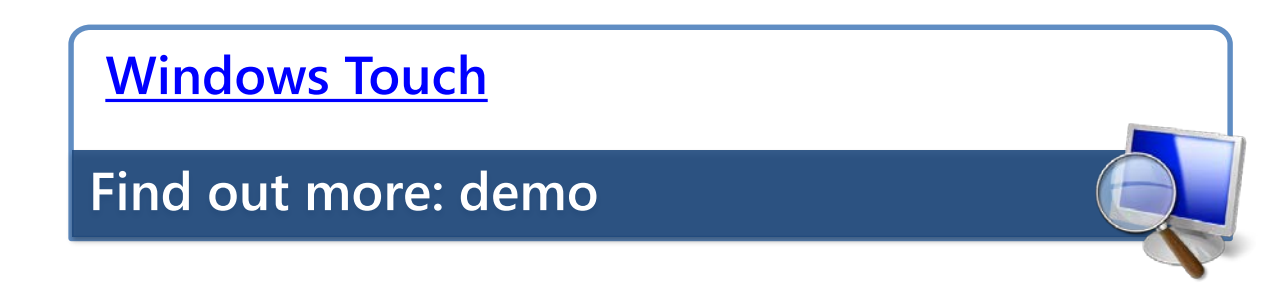

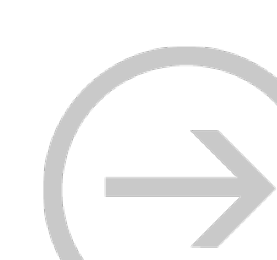

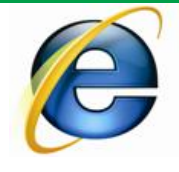

# Accessibility in Internet Explorer

#### **Accessibility features in Internet Explorer**

• Zoom in on a webpage

Microsoft Partners in Learning

- <u>Select text and move around a webpage with a keyboard</u>
- Change the font size, formatting, and screen colors
- Use the keyboard to surf the Web
- <u>Keyboard shortcuts</u>

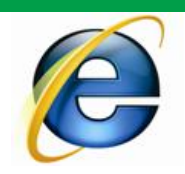

### Internet Explorer: Zoom

#### Zoom in on a webpage

Microsoft Partners in Learning

• To enlarge the view of a webpage. Unlike changing font size, zoom enlarges or reduces everything on the page, including text and images.

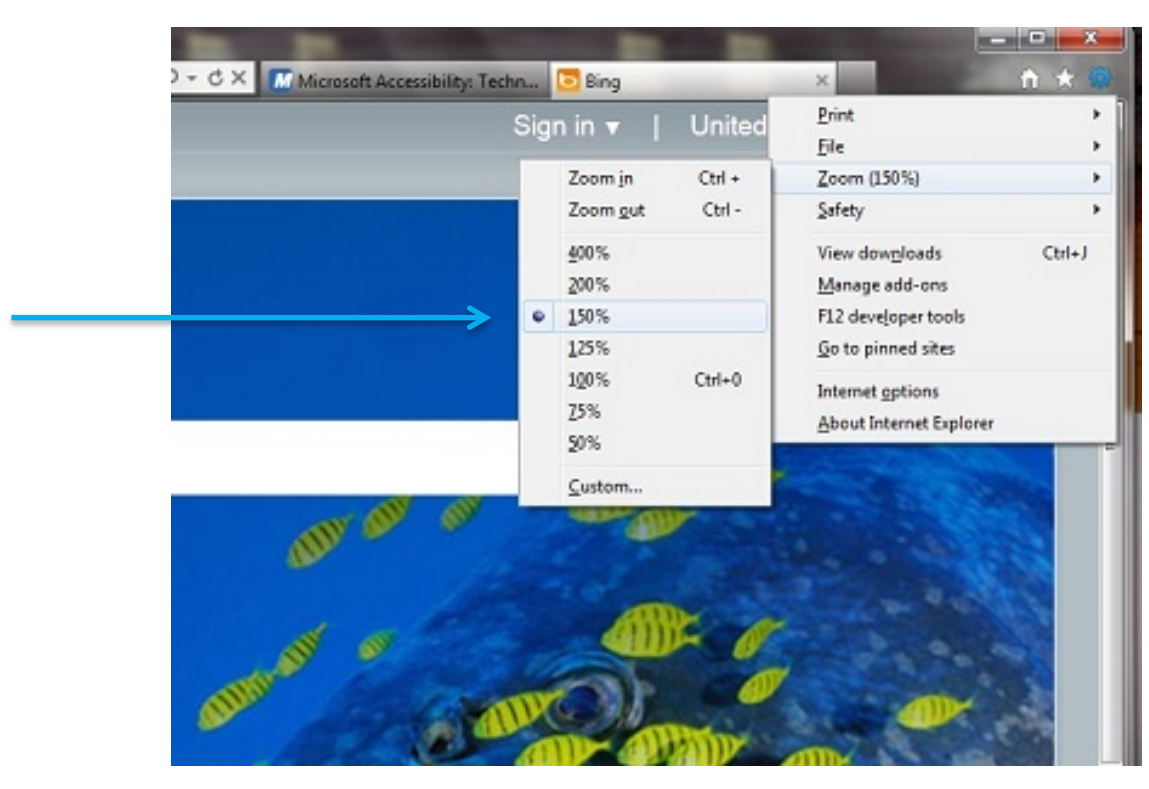

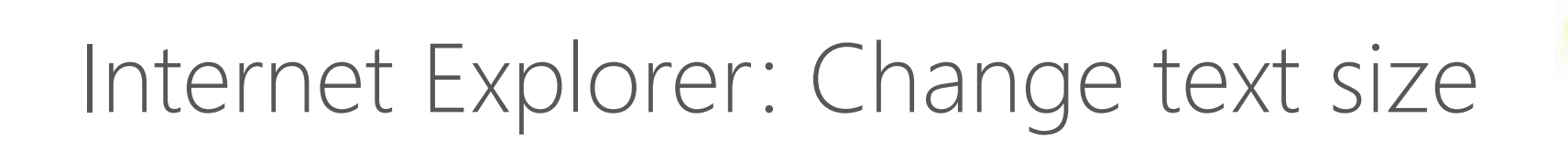

Microsoft Partners in Learning

#### Make webpages easier to read by changing text size on webpages.

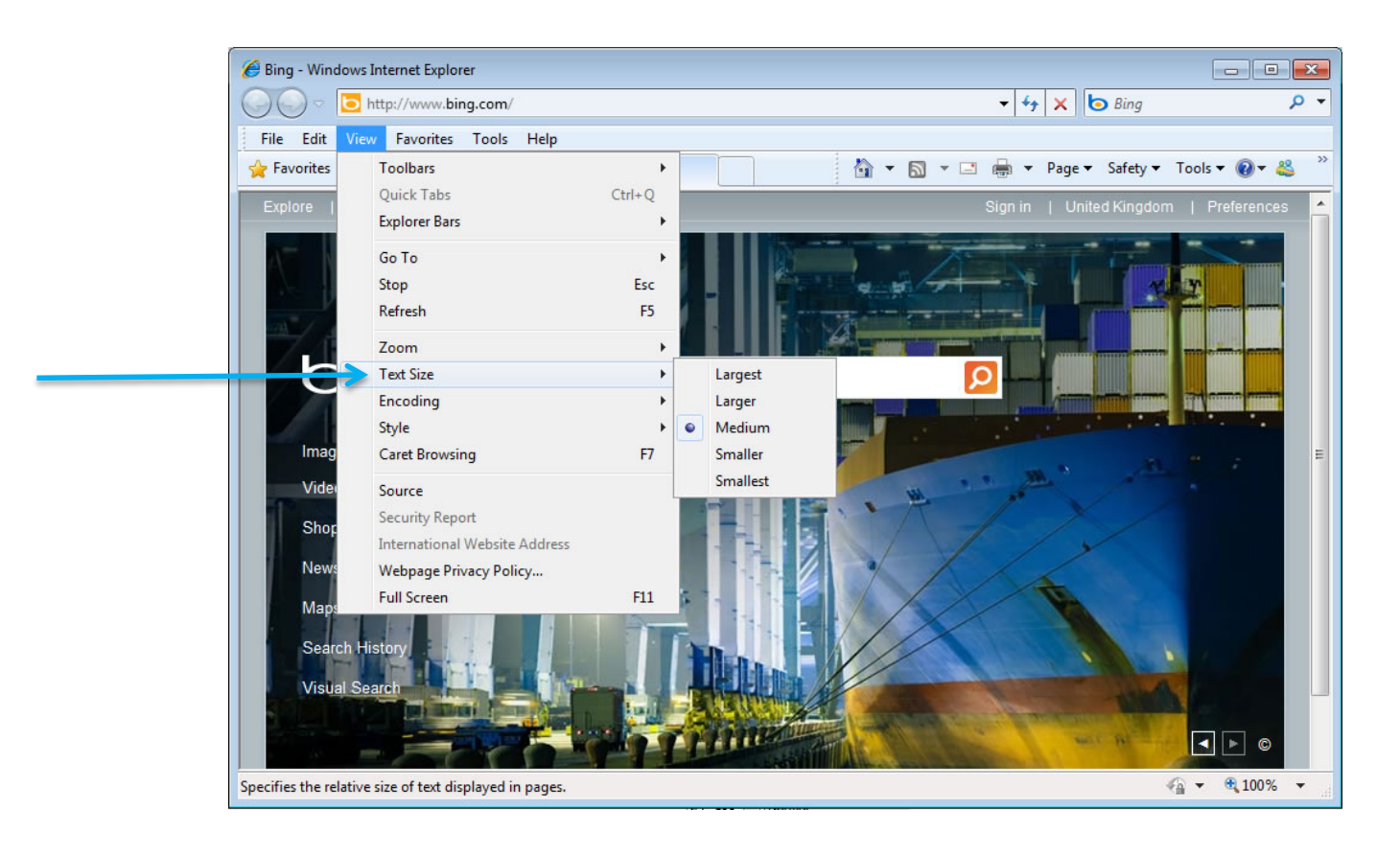

 $( \rightarrow$ 

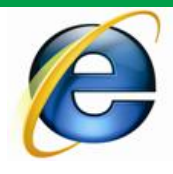

# Try it Out: Internet Explorer

#### Try it out:

Microsoft Partners in Learning

Open Internet Explorer

- Go to <u>www.bing.com</u>
- Try zooming in on a webpage
- Try to change webpage text size

Zoom in on a webpage Change webpage text size

Find out more: tutorials

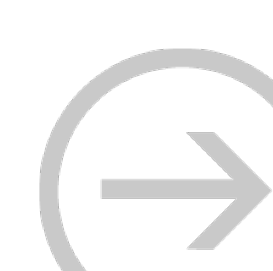

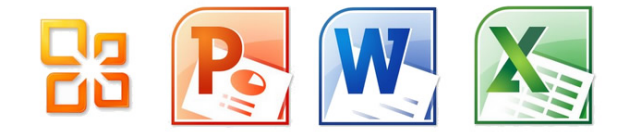

# Accessibility in Office

#### Accessibility features in Office 2010

<u>Accessibility Checker</u>

Microsoft Partners in Learning

- Add captions, subtitles, and audio in slides with <u>Sub-Titling Add-in for Microsoft PowerPoint (STAMP)</u>
- <u>Use the Save as DAISY add-in for Word to convert files to an</u> <u>accessible format</u>
- Create accessible web portals
- <u>Use the Speak text-to-speech feature</u>
- Customize the ribbon
- Use the keyboard to work with ribbon programs
- <u>Create accessible PDFs</u>
- Use Full Screen Reading view